## Comprobación de varias colecciones de bibliotecas en Libby

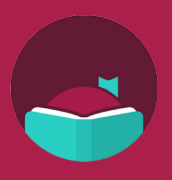

El título que deseaba está prestado en la biblioteca de su hogar, pero ¿cómo puede verificar rápidamente todas las otras bibliotecas que agregó en Libby? Abra la aplicación Libby y siga estas instrucciones para saber cómo hacerlo.

Antes de continuar, asegúrese de haber agregado estas bibliotecas asociadas para tener acceso a sus colecciones:

- Blackfoot Public Library
- Boise Public Library
- Cooperative Information Network
- East Bonner County Library District

Busque el título que desee en

la biblioteca de su hogar.

- Idaho Digital Consortium
- Idaho Falls Public Library
- IDEA by ICfL
- Kuna Library District

Asegúrese de que búsqueda

superior de la pantalla.

profunda se muestre en la parte

Desliza hacia arriba para desplazarte por la lista de todas tus bibliotecas. Si una biblioteca tiene una copia disponible, el ícono de la tarjeta de la biblioteca al lado del título tendrá un signo más. Toque el icono para tomar prestado el título.

LIBRI System, Inc.

Valnet

LYNX Library System

Meridian Library District

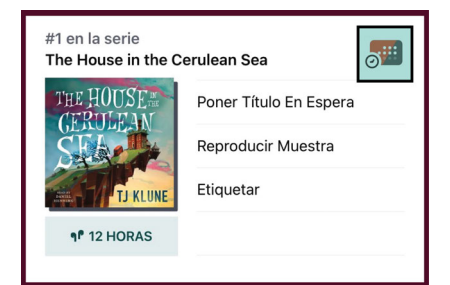

Nota: Si el ícono de la biblioteca es gris con una campana amarilla, entonces el título no está disponible actualmente. En cualquiera de sus bibliotecas agregadas. Puede agregarlo a su lista "Notificarme." Si una de sus bibliotecas compra el título, se le notificará.

IDEA by ICfL EXPLORAR CON FILTROS ibros 16k audiolibros 5k disponible ahora 21k kindle 12k

()

\_

 $\bigcirc$ 

111

Q

Resultados de la búsqueda búsqueda profunda y libros 10 audiolibros 2 #1 en la serie The House in the Cerulean Sea DER HOUSSEE Poner Título En Espera

Si la búsqueda profunda NO está en la parte superior de la pantalla, seleccione el ícono de tres líneas en la parte superior izquierda de la pantalla, desplácese hacia abajo y seleccione "Búsqueda profunda".

Reproducir Muestra

| Buscar dentro de los resultados                                                                                                    |
|----------------------------------------------------------------------------------------------------|
| The House in the Cerulean Sea 🛛 🗴 🔍                                                                                                   |
|                                                                                                    |
| bùsqueda profunda 🌾                                                                                                    |
| Incluye títulos que no tiene tu biblioteca. Esto se<br>aplica automáticamente cuando no se<br>encuentran resultados en tu biblioteca. |

Elija la duración del período de préstamo que prefiera.

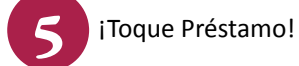

Obtenga más información sobre IDEA en libraries.idaho.gov/idea

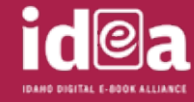

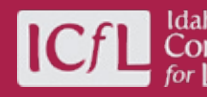